## <mark>Send Cancel</mark> or <mark>Update</mark> for IPAWS Message

From **Incidents**, send updates or cancel an existing IPAWS message using the **Update IPAWS Message** or **Cancel IPAWS Message** actions, or via **Send Follow-Up**.

From **Notifications**, send updates or cancel an IPAWS message by using **Send Follow-Up**.

**IMPORTANT:** For the **Send Follow-Up** method, remember to set valid polygon shape(s) for your WEA message, as needed. The polygon(s) from the original IPAWS message will **not** be automatically applied. Sending without a valid shape(s) will result in a wide-area IPAWS alert (for example: county-wide or state-wide).

When using the **Update IPAWS Message** or **Cancel IPAWS Message** option on the **Incident Details** page to update or cancel an IPAWS message, the polygon(s) from the original IPAWS message will be automatically applied.

## **Incident Details Actions**

Incidents that launched a Notification will have two additional options to choose from in the Actions dropdown menu on the Incident Details page:

- 1. Update IPAWS Message
- 2. Cancel IPAWS Message

Clicking these will route you to the **Update IPAWS Message** page or **Cancel IPAWS Message** page, and either **Update** or **Cancel** will be prepended in the **Message Type** field depending on your choice. Follow the remaining steps in the processes outlined below.

| Jun (H), 2023 13(21-25<br>Carrie Rankin | 407                                       | Last Updated<br>Jain 06, 2023 13:21:25 EDT<br>Garde Rankin | Closed<br>- [2] incident lie<br>-                   | port 📋 include Delivery Detail  |                     |                    |        |
|-----------------------------------------|-------------------------------------------|------------------------------------------------------------|-----------------------------------------------------|---------------------------------|---------------------|--------------------|--------|
| BNING message respective host           | es have been published as par<br>Ication. | t of this incident. Please make use t                      | o Cancel all #NINS messages before closing the inco | ient. For cancelling an IPAWS m | nsage, use the Serv | t Follow Sip optio | in the |
| otifications                            |                                           |                                                            |                                                     |                                 |                     |                    |        |
| ative 1                                 | Mode                                      | Published                                                  | Title                                               | Sent On .                       | Set by              | Sect To 1          | Charts |
| tert Artiger                            | future tip                                | ( <u>F</u> )                                               | Test GA1 WEA EAS Live Alert Message 01:21<br>PM     | Am 09, 2023 13:21:25 607        | Cartle Rankin       | 1                  | 0      |
| 1 Augusta                               | te IV485 Message                          |                                                            |                                                     |                                 |                     |                    |        |

Aside from the Message Type, the **Update IPAWS Message** action uses the same IPAWS message defined in the **Update** phase of the template, while the **Cancel IPAWS Message** action will use the IPAWS message defined in the **Close** phase of the template.

Contacts specified in the original Notification will also be included in the **Update** or **Cancel IPAWS Message** pages.

## Updating Existing Messages from Notifications

If you didn't use an action on the Incident Details page, you can also update an existing IPAWS message by following the steps below:

- 1. Select the **Send** Follow Up option on the Active/History tab, from the Notification Details page for the Notification, or from the IPAWS widget for a specific message.
- 2. To only update your IPAWS message, select **Next** without choosing contacts. Optionally, select contacts as needed to include in the update.

| Send                       | Follow Up                                                           | ×                                                            |
|----------------------------|---------------------------------------------------------------------|--------------------------------------------------------------|
| 0                          | Confirmed                                                           | 1 contact(s)                                                 |
|                            | Not Confirmed                                                       | 1 contact(s)                                                 |
|                            | Confirmed Late                                                      | 0 contact(s)                                                 |
|                            | Unreachable                                                         | 0 contact(s)                                                 |
| Note:<br>origina<br>up not | if any of these contacts<br>al notification went out,<br>ification. | have been deleted since the they will not be sent the follow |
|                            |                                                                     | Cancel Next                                                  |

3. Under the **CAP Channels** section of the Notification form, select **Update** in the **Message Type** field.

| Publis                     | shing Options                                                                                                    |                                                                      |                               |         |                       |  |
|----------------------------|----------------------------------------------------------------------------------------------------|----------------------------------------------------------------------|-------------------------------|---------|-----------------------|--|
| Publist<br>Chann<br>CAP Cl | hing Everbridge Network<br>els: Vireless Emergency<br>Emergency Alert Sys<br>Non-Weather Emerg<br>COG-to-COG (CAPEX | Alertus Web Posting Alerts (WEA) term (EAS) ancy Messages (NWEM) CH) | Social Media CAP RSS Feed     |         |                       |  |
| ~ c/                       | AP CHANNELS (WEA)                                                                                                   |                                                                      |                               |         |                       |  |
| •                          | Test Live Test Mode -                                                                                               | This message will only be sent to                                    | the IPAWS test environment. 0 | Status: | • Available <b>()</b> |  |
|                            | * PIN                                                                                                    | Enter IPAWS credentials                                              |                               |         |                       |  |
| c                          | CAP Fields                                                                                                    |                                                                      |                               |         |                       |  |
|                            |                                                                                                    |                                                                      |                               |         | WEA                   |  |
| *                          | Message Status                                                                                                    | Actual                                                               |                               | ~       | •                     |  |
| *                          | Message Type                                                                                                    | Update                                                               |                               | ~       | •                     |  |
| S                          | ource                                                                                                    | Update                                                               |                               | 0       | )                     |  |
| *                          | Scope                                                                                                    | Public                                                               |                               | ~       | •                     |  |

4. Fill out the remainder of the form as needed and **Send** the message.

## Canceling Existing Messages from Notifications

If you didn't use an action on the Incident Details page, you can also cancel an existing IPAWS message by following the steps below:

1. Select the **Send Follow Up** option on the **Active/History** tab for the Notification.

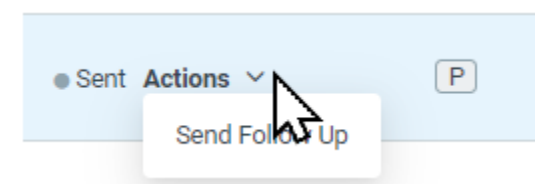

2. To only cancel your IPAWS message, select **Next** without choosing contacts. Optionally, select contacts as needed to include in the update.

| Send                       | Follow Up                                                           | ×                                                            |
|----------------------------|---------------------------------------------------------------------|--------------------------------------------------------------|
| 0                          | Confirmed                                                           | 1 contact(s)                                                 |
|                            | Not Confirmed                                                       | 1 contact(s)                                                 |
|                            | Confirmed Late                                                      | 0 contact(s)                                                 |
|                            | Unreachable                                                         | 0 contact(s)                                                 |
| Note:<br>origina<br>up not | if any of these contacts<br>al notification went out,<br>ification. | have been deleted since the they will not be sent the follow |
|                            |                                                                     | Cancel Next                                                  |

3. Under the **CAP Channels** section of the Notification form, select **Cancel** in the Message Type field.

| Publishing Options      |                                                                                                    |                                                              |                    |   |     |  |
|-------------------------|----------------------------------------------------------------------------------------------------|--------------------------------------------------------------|--------------------|---|-----|--|
| Publishing<br>Channels: | Everbridge Network                                                                                                    | Alertus Web Post                                             | ing 🗌 Social Media |   |     |  |
| CAP Channels:           | Wireless Emergency Emergency Alert Sys Non-Weather Emerg COG-to-COG (CAPE)                                                                                                    | r Alerts (WEA)<br>stem (EAS)<br>ency Messages (NWEM)<br>KCH) | CAP RSS Feed       |   |     |  |
| ✓ CAP CHANNI            | ELS (WEA)                                                                                                    |                                                              |                    |   |     |  |
| Test                    | Example 1       Test Mode - This message will only be sent to the IPAWS test environment.       Image: Comparison of the image: Comparison of the i |                                                              |                    |   | 0   |  |
| * PIN                   | ٩                                                                                                    | Enter IPAWS credentials                                      |                    |   |     |  |
| CAP Fields              | 5                                                                                                    |                                                              |                    |   |     |  |
|                         |                                                                                                    |                                                              |                    |   | WEA |  |
| *Message S              | tatus                                                                                                    | Actual                                                       |                    | ~ | •   |  |
| *Message T              | уре                                                                                                    | Update                                                       |                    | ~ | •   |  |
| Source                  |                                                                                                    | Update                                                       |                    |   | 0   |  |
| *Scope                  | _                                                                                                    | Public A                                                     |                    | Ý | •   |  |

4. Fill out the remainder of the form as needed and **Send** the message.